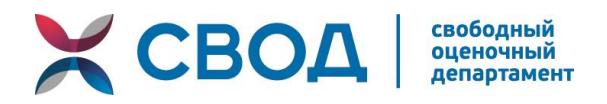

## ИНСТРУКЦИЯ ПО ЗАПОЛНЕНИЮ ФОРМЫ ЕЖЕКВАРТАЛЬНГО ОТЧЕТА В ЛИЧНОМ КАБИНЕТЕ ЧЛЕНА АССОЦИАЦИИ СРОО «СВОД»

Ежеквартальный отчет составляется на сайте <u>www.srosvod.ru</u> в личном кабинете члена Ассоциации СРОО «СВОД» в разделе «**Отчетность**».

Для начала работы Вам необходимо нажать на кнопку «Создать отчет».

**Внимание!** При работе над ежеквартальном отчетом <u>каждые 20 минут</u> необходимо применять промежуточное **сохранение** (в конце формы отчета), в противном случае данные могут быть <u>не сохранены</u>!

## При заполнении ежеквартального отчета:

- 1. Выбрать квартал и год, за который предоставляется отчет.
- 2. Выбрать вид деятельности, осуществляемой в отчетном периоде. В случае, если за отчетный период оценщик не подписывал отчеты об оценке, но состоял в трудовых отношениях с юридическим лицом, выбирается условие «На основании трудового договора с юридическим лицом».
- 3. Указать наименование юридического лица, с которым заключен трудовой договор, его ОГРН с датой присвоения, адрес местонахождения с индексом (допускается использование аббревиатуры ООО, ОАО, ЗАО ....).

В случае неосуществления оценочной деятельности или осуществления оценочной деятельности частной практикой (ИП), дальнейшая информация о юридическом лице не заполняется).

- 4. Далее необходимо выбрать условие о соответствии/несоответствии юридического лица требованиям ст. 15.1 ФЗ «Об оценочной деятельности в РФ».
- 5. В таблице «Информация о наличии в штате юридического лица, с которым оценщик заключил трудовой договор, не менее двух оценщиков, право оценочной деятельности которых не приостановлено» указывается:
  - ФИО штатных оценщиков;

- наименование саморегулируемой организации оценщиков (СРОО), членами которой являются штатные оценщики;

- номер оценщика в реестре СРОО;
- дата регистрации в реестре членов СРОО;
- 6. Далее заполняется Информация об обязательном страховании юридического лица, с которым оценщик заключил трудовой договор с указанием даты окончания действия договора страхования.

- 7. Далее указывается «Информация о договорах обязательного страхования оценщика, действовавших в отчетном периоде».
- 8. «Информация о фактах наступления страховых случаев» указывается только при наступлении страховых случаев.
- 9. В разделе «Сведения о выполненных Оценщиком за отчетный период отчетах об оценке объектов оценки» указывается:
  - дата составления отчета об оценке;
  - квартал, в котором составлен отчет об оценке;
  - вид определенной стоимости;
  - объект оценки (выбирается из списка);
  - наименование юридического лица (<u>с которым оценщик заключил трудовой договор</u>);
  - ФИО принимавшего участие в составлении отчета.

В случае, если оценщик в отчетном периоде не подписывал отчеты об оценке, в графе «<u>примечание</u>» необходимо написать: «<u>отчеты об оценке не подписывались</u>».

10. Далее необходимо выбрать условие о наличии/отсутствии изменений в персональных данных оценщика. В случае изменения каких-либо данных в отчетном периоде, необходимо выбрать условие *«изменились»* и в появившихся разделах указать изменившиеся данные.

В случае, если изменилось **место работы**, помимо указания наименования нового места работы в данном разделе, **необходимо предоставить** все сведения по юр. лицу.

\*Предоставление указанной информации в ежеквартальном отчете не освобождает членов Ассоциации от обязанности предоставлять сведения об изменении персональных данных либо об изменениях, внесенных в документы, предоставленные в Партнерство при вступлении, в течение 10 дней с момента, когда данные изменения произошли

После завершения заполнения формы отчета, необходимо применить промежуточное сохранение путем нажатия клавиши «СОХРАНИТЬ». В личном кабинете появится незавершенный отчет. Далее необходимо повторно открыть отчет, проверить правильность внесенной и сохраненной информации и нажать клавишу в конце формы отчета «ЗАВЕРШИТЬ СОЗДАНИЕ ОТЧЕТА». <u>После этого отчет будет опубликован на сайте и дальнейшие изменения будут невозможны.</u>

В случае возникновения любых вопросов, звоните по телефонам:

+7 (343) 380-80-82, 8-800-333-87-38 (звонок бесплатный по всей России)